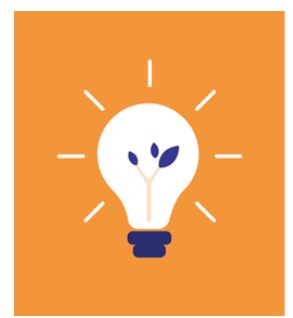

Du 1<sup>er</sup> décembre 2020 au 30 avril 2021

## **DÉCLICS** ÉNERGIE AGISSONS ENSEMBLE POUR LE CLIMA

### Défi Energie & Eau Métropole de Lyon

Bonjour à toutes et tous, et félicitations pour vos futures économies d'énergies !

Si vous lisez cette fiche, vous avez déjà créé votre compte sur Déclics (<u>https://defis-</u> declics.org/fr/) et êtes inscrit au « Défi Energie & Eau Métropole de Lyon 2020-2021 ».

### Pourquoi renseigner ses consommations sur Déclics :

Déclics est un outil qui va vous permettre de suivre vos consommations et de les comparer avec celles des années précédentes.

Cet outil permet notamment de prendre en compte les conditions météorologiques qui influencent vos résultats. On ne peut pas comparer simplement deux factures énergétiques d'une année sur l'autre car l'hiver dernier peut avoir été plus froid ou plus chaud que celui de cette année et cela joue sur nos consommations énergétiques (chauffage et eau chaude) sans être représentatif des efforts et économies que nous réalisons par nos actions quotidiennes (éco-gestes).

**Remarque:** Sur ce guide vous trouverez l'appellation « compteur physique » qui représente votre vrai compteur, que vous avez chez vous, mais également l'appellation « compteur fictif » qui est celui que vous allez créer sur Déclics pour assurer votre suivi consommation.

### Comment créer un compteur et faire des relevés ?

- 1. JE RENSEIGNE QUELQUES INFORMATIONS SUR MON FOYER
- 2. JE CREE MES COMPTEURS
- 3. J'AFFECTE MES COMPTEURS AU DEFI
- 4. JE FAIS MES PREMIERS RELEVES
- 5. JE REPONDS AU QUIZ POUR CONNAITRE MON NIVEAU
- 6. JE SUIS LES ACTUALITES ET LES EVENEMENTS DE MON TERRITOIRE

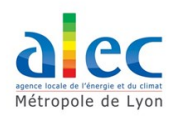

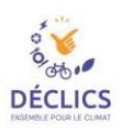

## **1.** JE RENSEIGNE QUELQUES INFORMATIONS SUR MON FOYER

✓ Cette étape permet à l'outil Déclics de mieux appréhender votre logement et mieux analyser vos consommations.

✓ Rendez-vous dans l'onglet « Logement »

| Déclics Ener             | gie & Eau Métropole de                          | Lyon 2020-2021    |                |  |
|--------------------------|-------------------------------------------------|-------------------|----------------|--|
| C'est quoi le Défi? Comr | nent constituer mon équipe ?                    | ⊘<br>Quiz         | යි<br>Logement |  |
|                          | Qui participe au défi ?<br>Adulte(s) : *<br>3.0 | Enfant(s) : * 0.0 | ÷              |  |

| Qui participe au défi ?                                        |                  |                                         |                                 |
|----------------------------------------------------------------|------------------|-----------------------------------------|---------------------------------|
| Adulte(s): *                                                   |                  | Enfant(s) : *                           |                                 |
| 3.0                                                            | -                | 0.0                                     | -                               |
|                                                                |                  |                                         |                                 |
|                                                                |                  |                                         |                                 |
| Dans quel type de logement ?                                   |                  |                                         |                                 |
| Type : *                                                       |                  | Vous êtes : *                           |                                 |
| appartement                                                    | *                | Locataire                               | Ŧ                               |
| Surface en m <sup>2</sup> : *                                  |                  | Année de construction :                 |                                 |
| 85                                                             | •                | 1900                                    | •                               |
|                                                                |                  |                                         |                                 |
|                                                                |                  |                                         |                                 |
| Quelle est sa performance énergétique                          | ?                |                                         |                                 |
| Niveau d'isolation : *                                         |                  |                                         |                                 |
| <ul> <li>faible (logement construit ou rénové avant</li> </ul> | t 1972)          |                                         |                                 |
| O modéré (logement construit ou rénové en                      | tre 1972 et 2012 | 1                                       |                                 |
| O élevé (logement construit ou rénové après                    | s 2012)          |                                         |                                 |
|                                                                |                  |                                         |                                 |
|                                                                |                  |                                         |                                 |
| Y a-t-il eu des évolutions importantes c                       | es dernières     | années (1 à 2 ans) ?                    |                                 |
| Installation d'une nouvelle chaudière ou tout au               | tre appareil de  | chauffage :                             | $\bigcirc$                      |
| Travaux d'isolation :                                          |                  |                                         | $\bigcirc$                      |
| Modification des vitrages :                                    |                  |                                         |                                 |
| Nouveaux appareils :                                           |                  |                                         |                                 |
| Travaux d'extension :                                          |                  |                                         |                                 |
| Deep de persenu calaires themisure :                           |                  |                                         |                                 |
| rose de panneaux solaires mermiques .                          | 47               |                                         | énomente 8 1                    |
|                                                                | Y                | Acidantes III Ev                        | enements <u>N</u> L             |
|                                                                |                  |                                         |                                 |
| Concernant les consommations d'eau, p                          | ouvez-vous       | préciser si                             |                                 |
| Avez-vous un jardin ?                                          |                  |                                         | $\bigcirc$                      |
| Avez-vous une piscine ?                                        |                  |                                         |                                 |
| Disposez-vous d'un puits ?                                     |                  |                                         |                                 |
| Avez-vous des animaux de compagnie ? Chat.                     | chien . autre    |                                         |                                 |
|                                                                |                  |                                         |                                 |
|                                                                |                  |                                         |                                 |
| Avez-vous d'autres informations susceptible                    | s d'expliquer o  | le fortes évolutions de consommations ? |                                 |
|                                                                |                  |                                         |                                 |
|                                                                |                  |                                         |                                 |
|                                                                |                  |                                         |                                 |
|                                                                |                  |                                         |                                 |
|                                                                |                  |                                         |                                 |
|                                                                |                  |                                         | <ul> <li>Enregistrer</li> </ul> |
|                                                                |                  |                                         |                                 |

✓ Remplissez avec les informations nécessaires. Vous devez renseigner l'ensemble des informations. Si vous avez un doute sur une information (par exemple l'année de construction, la surface exacte...), vous pouvez remplir provisoirement de manière approximative et revenir modifier une fois que vous aurez une information plus précise.

Le niveau d'isolation indique la performance de la maison. L'année de construction ou rénovation permet d'estimer la performance de celle-ci.

\*\*Réglementation Générale sur la Protection des Données : Toutes les données collectées sont utilisées uniquement dans le cadre de l'animation des défis DECLICS, pour permettre l'accompagnement et le suivi de la participation, pour vous contacter dans l'accompagnement, élaborer des bilans régionaux et nationaux., ...

Vous aurez accès à **la configuration de votre logement.** C'est une étape important pour plusieurs raisons :

Mieux analyser vos consommations.

 Les comparaisons des consommations entre participants seront pondérées des informations concernant le logement

✓ Validez le formulaire en cliquant

Enregistrer

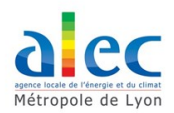

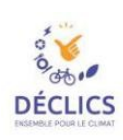

## **2.** JE CREE MES COMPTEURS

Il s'agit de créer vos « compteurs fictifs », que vous viendrez ensuite renseigner de temps en temps avec les données relevées sur vos « compteurs réels ».

Vous devez créer autant de compteurs « fictifs » qu'il y a de sources d'énergie dans le logement, ainsi qu'un compteur pour l'eau si vous souhaitez suivre vos consommations. Exemple, pour un logement avec eau + électricité, et chauffé au gaz : 1 compteur gaz + 1 compteur électricité + 1 compteur d'eau = 3 compteurs.

Vous pourrez utiliser ces compteurs pour saisir vos consommations une fois le défi terminé.

### Pour créer un compteur, rendez-vous dans l'onglet « Données » puis « + Créer ou choisir mes compteurs pour le défi »

| Déclics Energie & Eau Métropole de Lyc              | n 2020-2021                                              |               |                                             |                                 |
|-----------------------------------------------------|----------------------------------------------------------|---------------|---------------------------------------------|---------------------------------|
| C'est quoi le Défi? Comment constituer mon équipe ? | ⊘<br>Qu                                                  | な<br>Logement | Sonnées                                     | Progression                     |
| + Paramétrer mes compteurs pour le défi             | Période de référence<br>du 31 mai 2019<br>au 31 mai 2020 |               | Période du<br>du 1 décembr<br>au 30 avril 2 | <b>i défi</b><br>∋ 2020<br>2021 |

| Usages et compteurs                                                                                                    | $\otimes$ |
|----------------------------------------------------------------------------------------------------|-----------|
| Paramétrez les compteurs des consommations que vous souhaitez suivre<br>(électricité, gaz, bois, eau) et reliez-les aux usages correspondants dans<br>votre logement. |           |
| Eau                                                                                                    |           |
| Énergie - Chauffage                                                                                                    |           |
| Énergie - Cuisine                                                                                                    |           |
| Énergie - Eau chaude                                                                                                    |           |
| Énergie - Autres applications (appareils électriques)                                                                                                    |           |
| + Créer un compteur Val                                                                                                    | der       |

| Créer un compteur                                             | ⊗       |
|---------------------------------------------------------------|---------|
| Nom du compteur*                                              |         |
| Donner un nom compréhensible à votre compteur (ex: Mon Linky) |         |
| Type de compteur*                                             |         |
|                                                               | •       |
|                                                               | Valider |

Si vous aviez créé des compteurs précédemment, vous pourrez les connecter aux usages sur lesquels le défi propose de jouer.

Si ce n'est pas le cas, vous en devez créer les compteurs avec lesquels vous allez suivre vos consommations.

Pour cela, cliquez sur

✓ Choisissez un **nom** pour votre compteur fictif, afin de pouvoir retrouver facilement de quel compteur il s'agit (exemple : « Linky », « Gaz de ville », « Granulés du poêle »… )

Sélectionnez ensuite le type de compteur concerné : Eau, Electricité / Bois / Fioul / Gaz / Réseau de chaleur, correspondant à votre source d'énergie.

Sélectionnez le **mode de saisie**: c'est l'unité de mesure qui servira à faire vos relevés, et qui dépend de votre source d'énergie et de votre « compteur réel ».

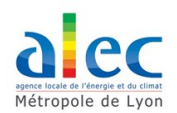

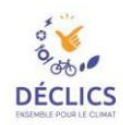

#### Laissez-vous guider par le site pour remplir cette rubrique.

**ATTENTION**, Une fois un compteur créé, vous pouvez modifier le nom du compteur mais pas son type (Electricité / Gaz/...) ni son mode de saisie. Veillez donc à bien remplir les bonnes informations dès le début, sinon il vous faudra créer un nouveau compteur et supprimer l'ancien

Si malgré les précisions apportées vous avez toujours du mal à relever les consommations sur une de vos sources d'énergie ou déchets, contactez votre réfèrent d'équipe, ou l'équipe organisatrice du défi.

### **3.** J'AFFECTE MES COMPTEURS AU DEFI

Paramétrez les compteurs des consommations que vous souhaitez suivre (électricité, gaz, bois, eau...) et reliez-les aux usages correspondants dans votre logement.

| Usages et compteurs                                                                                                    | ۲    |
|----------------------------------------------------------------------------------------------------|------|
| Paramétrez les compteurs des consommations que vous souhaitez suivre<br>(électricité, gaz, bois, eau) et reliez-les aux usages correspondants dans<br>votre logement. |      |
| Énergie – Chauffage                                                                                                    |      |
| gaz<br>Mon Linky                                                                                                    |      |
| Énergie - Cuisine                                                                                                    |      |
| gaz<br>Mon Linky                                                                                                    |      |
| Énergie – Eau chaude                                                                                                    |      |
| G82<br>Mon Linky                                                                                                    |      |
| Énergie - Autres applications (appareils électriques)                                                                                                    |      |
| Gaz<br>Mon Linky                                                                                                    |      |
| Eau                                                                                                    |      |
| eau eau recup douche                                                                                                    |      |
| + Créer un compteur × Annuler × Val                                                                                                    | ider |

Sur cette fenêtre, vous voyez apparaitre les différents compteurs fictifs que vous avez créés, qui peuvent être pris en compte pour le défi.

 Cochez ceux que vous souhaitez utiliser pour le défi, puis cliquez sur Valider.

\*\*Dans cet exemple :

- le chauffage et l'eau chaude sont au gaz, et utilisent le compteur « gaz»
- la cuisine dispose d'un four électrique et de la vitrocéramique, donc sollicite le compteur « Mon linky »

 les autres applications (éclairage, électroménagers...) se font sur le compteur « Mon linky »

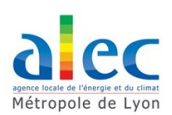

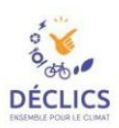

### **4.** JE FAIS MES PREMIERS RELEVES

Vos compteurs sont maintenant créés et bien affectés au défi. Vous pouvez commencer à faire vos relevés de consommation.

 Rendez-vous dans l'onglet « Données », et vous trouverez les compteurs en bas de la page

| C'es | st quoi le Défi? Comment constituer mon équip         | pe?                              |                                        | ⊘<br>Quiz      | ි<br>Logement                 | Données                             | Progressi |
|------|-------------------------------------------------------|----------------------------------|----------------------------------------|----------------|-------------------------------|-------------------------------------|-----------|
|      |                                                       |                                  | Période de réfé                        | rence          |                               | Période du                          | ı défi    |
| C+   | Paramétrer mes compteurs pour le défi                 |                                  | du 31 mai 2019                         | ,              |                               | du 1 décembr                        | e 2020    |
|      |                                                       |                                  | au 31 11ai 2020                        | ,              |                               | au 50 avril 2                       | 021       |
|      | Eau                                                   |                                  | 5 410 Litres<br>(soit 123 Litres / jou | r)             |                               | Pas de données                      |           |
|      | eau Voir le détail >                                  |                                  | 5 410 Litres<br>(solt 123 Litres / jou | r)             | e                             | Ajouter des relevés                 |           |
|      | inergie                                               |                                  | 302 kWh<br>(soit 3,31 kWh / jou        | a)             |                               | Pas de données                      |           |
|      | Mon Linky Voir le détail →                            |                                  | 302 kWh<br>(soit 3,31 kWh / jou        | 9              | C                             | Ajouter des relevés                 |           |
|      | gaz Voir le détail →                                  |                                  | Ajouter des relevés                    |                |                               | Ajouler des relevés                 |           |
|      | Compteur d'esu avec relevé d'index                    | + Electricité sans options ta    | rifeire (terif de base)                | Suivi du gaz d | le ville avec index e         | m m3                                | Ð         |
|      | eau<br>Demier relevé : 15/01/2020                     | Mi<br>Demier n                   | on Linky<br>elevé : 31/01/2020         |                | gaz                           | :                                   |           |
|      | <b>0,12 m²/jour</b><br>En Janvier 2020 / Janvier 2019 | 4,87 kWh/jour<br>En Janvier 2020 | -3,52 kWh/jour<br>/ Janvier 2019       | (3)            | Saisissez au moi<br>voir votr | ins deux élémen<br>re progression ! | ts pour   |
|      | 0,12 m³/jour 0 m³/jour                                | 4,87 kWh/jour                    | -1,53 kWh/jour                         | <u> </u>       |                               |                                     |           |

#### Déclics Energie & Eau Métropole de Lyon 2020-2021

### Voici comment se présentent les compteurs fictifs.

A droite un compteur qui vient d'être créé, à gauche un compteur dans lequel des relevés ont déjà été renseignés.

 Pour renseigner un relevé, cliquez sur le + du compteur que vous voulez renseigner.

| Dernier relevé                                                             | LINKY<br>5:31/01/2020                                          | gaz                                                               |
|----------------------------------------------------------------------------|----------------------------------------------------------------|-------------------------------------------------------------------|
| <b>4,87 kWh/jour</b><br>En Janvier 2020                                    | - <b>3,52 kWh/jour</b><br>/ Janvier 2019                       | Saisissez au moins deux éléments pour<br>voir votre progression ! |
| 4,87 kWh/jour                                                              | -1,53 kWh/jour                                                 |                                                                   |
| Pepuis Janvier 2020                                                        | / Décembre 2019                                                |                                                                   |
| Moyenne jo<br>La plus haute <b>8,39 kW</b><br>La plus basse <b>4,32 kW</b> | ournalière :<br>/h/jour le 31/01/2019<br>/h/jour le 31/08/2019 |                                                                   |
| m 1m 3m <b>6m</b> 1am                                                      | n Tout                                                         |                                                                   |
| m 1m 3m 6m 1a                                                              | n Tout                                                         |                                                                   |

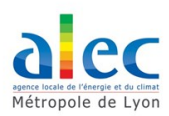

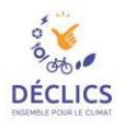

Sur l'écran d'après, vous devez renseigner :

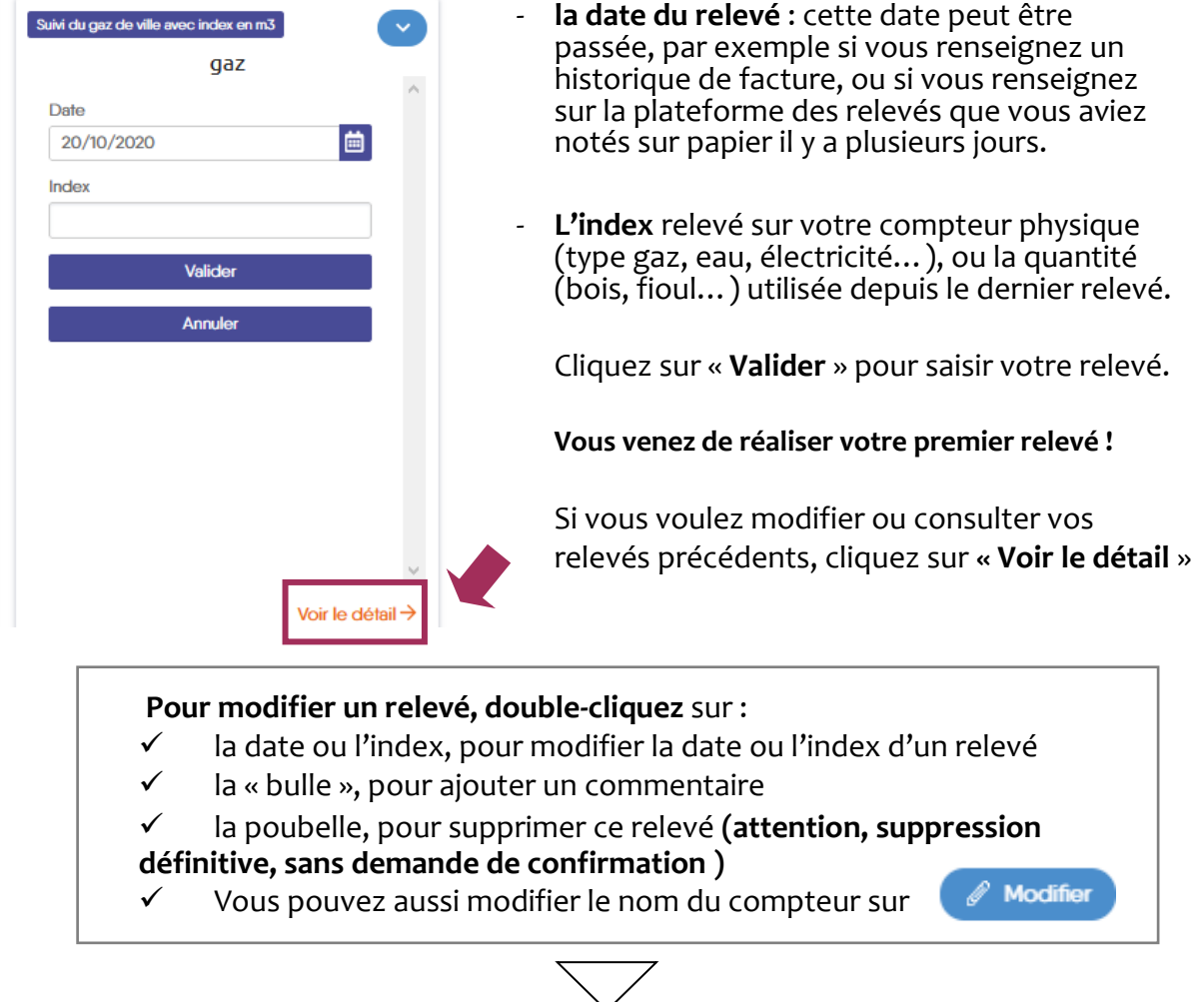

#### ← Retour

#### Relevés - Mon Linky Propriétés du compteur + Ajouter un inde Index et relevés Nom du compteur : Mon Linky Date Index Mode de saisie : Electricité sans options tarifaire (tarif de base) 23450 (kWh) 🖵 💼 🧹 01/07/2018 31/12/2018 1158 (kWh) 🖵 💼 Expert **Evolution et suivi** 1418 (kWh) 🗭 💼 31/01/2019 Du 31 Oct, 2019 Au 31 Jan, 2020 Zoom 1m 3m 6m 1 an Tout 28/02/2019 1646 (kWh) 🖵 亩 1881 (kWh) 🗆 前 31/03/2019 30/04/2019 2059 (kWh) 🖵 💼 31/05/2019 2275 (kWh) 🖵 🛅 2408 (kWh) 🖵 💼 30/06/2019 31/07/2019 2579 (kWh) 🖵 💼 2713 (kWh) 🖵 💼 31/08/2019 3297 (kWh) 🖵 💼 01/12/2019 3489 (kWh) 🗆 亩 31/12/2019 3640 (kWh) 🖵 💼 31/01/2020 Jul 18 nent de comp

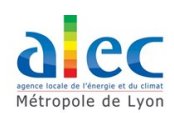

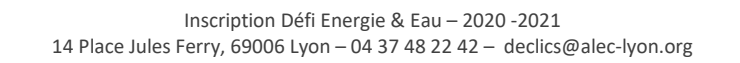

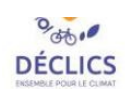

# **5.** JE REPONDS AU QUIZ POUR CONNAITRE MON NIVEAU

✓ Pour réaliser le quiz, rendez-vous dans l'onglet « Quiz »

| ⊘<br>Quiz                                                                                                | 값<br>Logemer | it D | 6)<br>Oonnées | Progression     |
|----------------------------------------------------------------------------------------------------|--------------|------|---------------|-----------------|
| Quiz Résultats Éco-gestes                                                                                |              |      |               |                 |
| Audiovisuel, Petit électroménager, Hi-Fi, Informatique                                                   |              |      |               | -               |
|                                                                                                    |              | Oui  | Non           | Non<br>concerné |
| J'ai choisi un écran TV qui ne dépasse pas une puissance de 80W.                                         |              | 0    | 0             | 0               |
| Je n'ai pas de TV dans les chambres.                                                                     |              | 0    | 0             | 0               |
| J'utilise systématiquement des multiprises pour couper les veilles de mes appareils.                     |              | 0    | 0             | 0               |
| Je débranche mes chargeurs de batteries quand ils ne sont pas en fonctionnement.                         |              | 0    | 0             | 0               |
| Ma "box" est branchée sur une minuterie pour s'éteindre automatiquelment quand je n'en n'ai pas besoin ( | nuit).       | 0    | 0             | 0               |

## **6.** JE SUIS LES ACTUALITES ET LES EVENEMENTS DE MON TERRITOIRE

✓ Vous pouvez consulter les actualités et les agendas de votre défi et de votre territoire, des informations sur les animations proposées seront visibles et consultables sous l'onglet « **Actualités** »

|                                                                  | V Mes Défis 🖽 Actualités 🛗 Événements 🖁 Les écogestes 😩 Mon                                                                                                    | compte |
|------------------------------------------------------------------|----------------------------------------------------------------------------------------------------|--------|
|                                                                  |                                                                                                    |        |
| 2 septembre 2020<br>Les inscriptions pour le défi                | Déclics Energie & Eau de la Métropole de Lyon édition 2020-2021 sont lancées !                                                                                                    |        |
| Coup d'envoi pour les inscripti<br>Vous avez jusqu'au 1er décemb | ions à la nouvelle édition 2020-2021 du Défi Déclics Energie & Eau sur la Métropole de Lyon !<br>bre 2020 pour vous inscrire au défi en :                                                                                                    |        |
| - créant un compte à votre nor                                   | m<br>ament at ánarria sur la sita                                                                                                    |        |
|                                                                  | LIRE LA SUITE                                                                                                    |        |
| SOUVIENS<br>-TOI<br>L'ÉTÉ<br>DERNIER                             | 22 juillet 2020<br>Canicule : stoppons la course aux climatiseurs individuels<br>Face à l'augmentation des températures estivales, de nombreux Français cherchent des solutions pour moins souffrir de la<br>chaleur. Or l'achat d'un climatiseur individuel, s'il apporte un confort immédiat, ne fait qu'accroître le problème. Des solutions<br>simples à mettre en œuvre à la maison et collectivement, à l'échelle d'une ville, existent pourtant !<br>Artice à lire sur le site du CLER-Réseau pour la transition énergétique |        |

 ✓ Vous pourrez également vous renseigner sur les événements et ateliers proposés dans le cadre du défi en consultant l'AGENDA de la page d'accueil, onglet « Evénements »

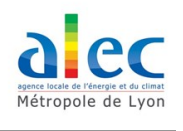

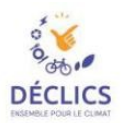

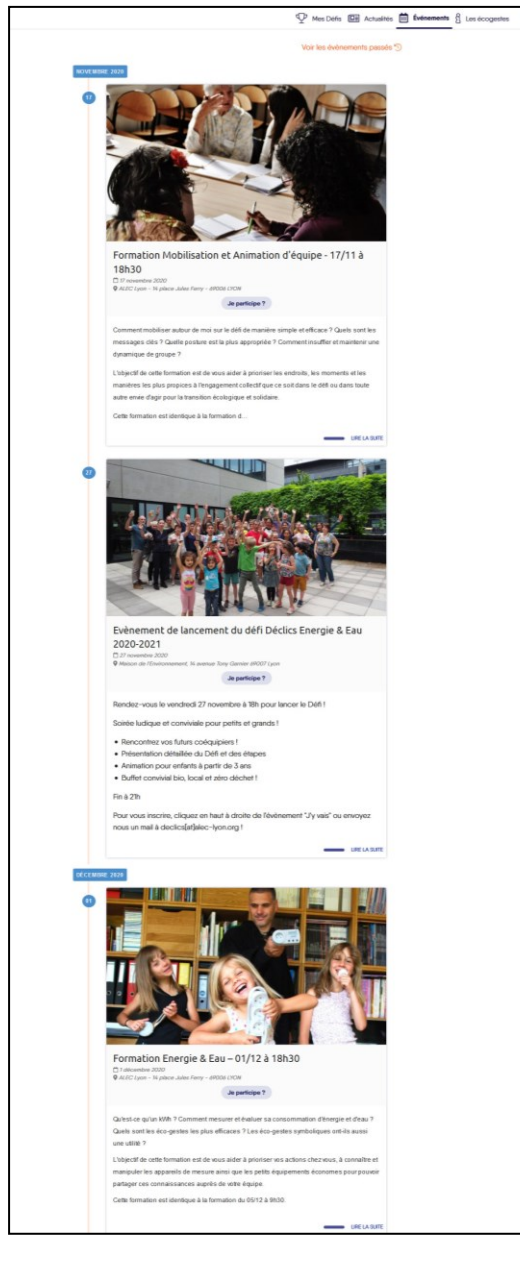

Pour vous inscrire, il suffit de cliquer sur l'onglet « Je participe ? » pour l'évènement souhaité :

Félicitation ! Vous avez maintenant créé votre compte, renseignez les informations sur votre logement et vous vous êtes inscrit au Défi Déclics Energie & Eau de la Métropole de Lyon 2020-2021.

Bienvenu(e) dans la communauté des citoyens qui souhaitent agir pour le climat et la sobriété.

### Bon défi !

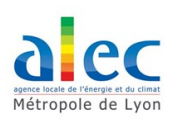

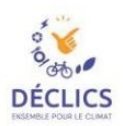